## How to Delete a Pathway

You may need to delete a pathway made in error. Please note: this is a permanent deletion and any data completed on that pathway will be lost.

To delete a pathway made in error first find the patient and click on the pathway you would like to delete.

| Gold                                  |                                                                    |                                                       |                  |                                     | Consultant, Demo 🗸                 |
|---------------------------------------|--------------------------------------------------------------------|-------------------------------------------------------|------------------|-------------------------------------|------------------------------------|
| My Dashboard                          |                                                                    |                                                       |                  | # 🗉 🗘 🗛                             | т 🔜 🌣 🚯                            |
| —                                     | FIND PATIENT                                                       |                                                       |                  |                                     |                                    |
| WORKLIST                              | Hospital Number                                                    | NHS                                                   | Se               | rial Number                         |                                    |
| 3 ITEMS FOR 12 SEP 2019 - 12 SEP 2019 |                                                                    |                                                       |                  |                                     |                                    |
| TASKS                                 | Date of Birth                                                      | Name                                                  |                  |                                     |                                    |
| 7 CLINICIAN 5 PATIENT                 | Pathway Type                                                       | demoi                                                 | Owner            |                                     | •                                  |
|                                       | Include All                                                        | •                                                     | My Patients      | Only                                | - Search                           |
|                                       |                                                                    |                                                       |                  |                                     |                                    |
| ADD PATENT TIND PATENT                | Name                                                               |                                                       |                  | <sup>2</sup> athway                 | Owner                              |
|                                       | i CR00003035 DEMO1, Der<br>NHS: Unknown HC<br>CREATE A NEW PATHWAY | no (U, 01 Jan 1900)<br>DSP: 000<br>( FOR THIS PATIENT |                  | (nee Pathway (Right)<br>12 Sep 2019 | CONSULTANT, Demo<br>Pathway Active |
|                                       |                                                                    |                                                       |                  | (nee Pathway (Left)<br>15 Sep 2019  | CONSULTANT, Demo<br>Pathway Active |
|                                       |                                                                    | -                                                     |                  | oot and Ankle Pathway               | CONSULTANT, Demo                   |
|                                       | PATHWAY DETAILS                                                    |                                                       |                  |                                     | Side                               |
| 16 ITEMS (3 OUTSTANDING)              | Knee Pathway                                                       |                                                       |                  | •                                   | Left 👻                             |
| CLINICAL SCORES                       | Please review the list of similar<br>Knee Pathway (Right)          | pathways below before cre                             | Pathway Active   | 12 Se                               | p 2019                             |
|                                       | Start Date                                                         | Status                                                |                  | Security                            |                                    |
| PATIENT DETAIL PATHWAY DETAIL         | 🗰 05 Sep 2019                                                      | Pathway Active                                        |                  | Sealed                              | •                                  |
|                                       | Record can be viewed (read on                                      | ly) if a user provides a rea                          | son why they nee | d to see the record                 |                                    |
| WORKLIST HIST PATIENT PORTAL          |                                                                    |                                                       |                  |                                     |                                    |
|                                       |                                                                    |                                                       |                  |                                     |                                    |
| SEND EMAIL ATTACHMENTS                |                                                                    |                                                       |                  |                                     |                                    |
|                                       |                                                                    |                                                       |                  |                                     | li                                 |
|                                       | Owner<br>CONSULTANT, Demo                                          |                                                       | <b>.</b>         |                                     |                                    |
|                                       | Illeare to Have Read Only /                                        | com                                                   |                  |                                     |                                    |
|                                       | Click here to search for a use                                     | r to add                                              |                  |                                     |                                    |

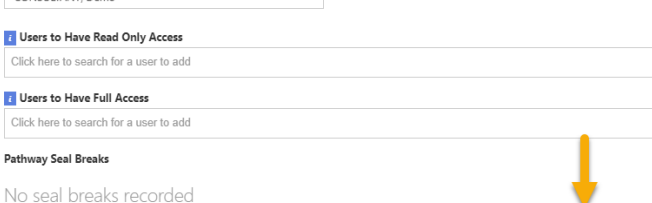

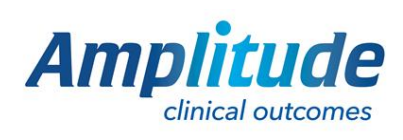

## 0333 014 6363 | +44 (0)1905 673 014 Customer.support@amplitude-clinical.com

Click 'Pathway Detail'.

the bottom of the page. If you cannot see this it may be because you do not have permission to delete pathways. If so please contact Amplitude Customer Support.

Click Yes to Confirm the deletion.

Scroll and click delete at